#### SHINKIN 信用金庫

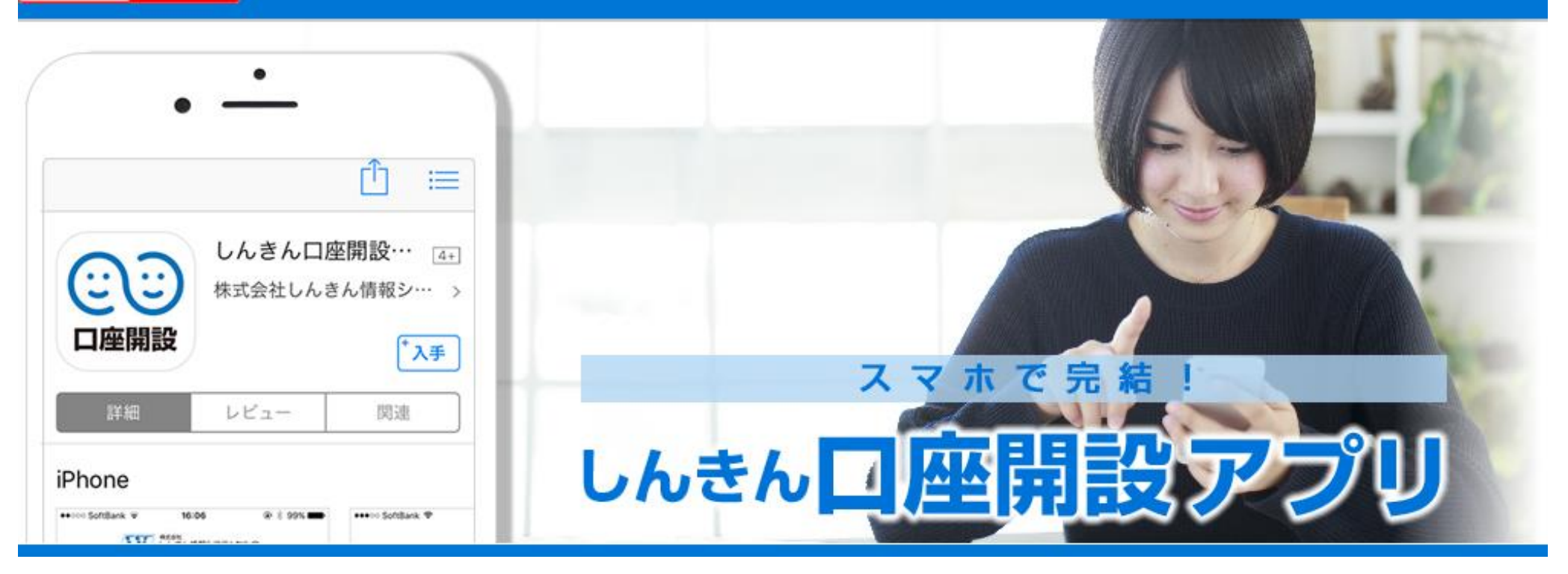

# しんきんスマホロ座開設アプリお申込み方法

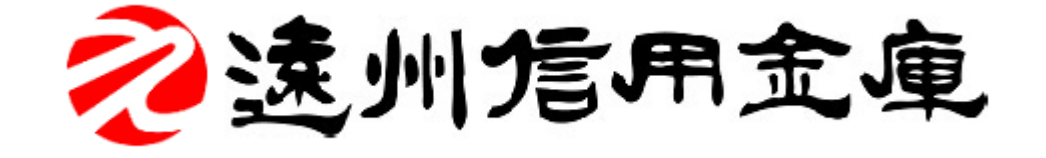

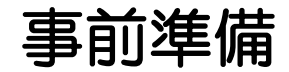

# スマートフォンで以下のQRコードを読み込むか、URLをスマートフォンのブラウザに入力し、「しんきんスマホロ座開設アプリ」をダウンロードして下さい。

| iC                     | S                 | Andr                 | oid OS              |
|------------------------|-------------------|----------------------|---------------------|
| App Store     からダウンロード |                   | Google play          |                     |
| APP                    | Store             | Goo                  | gle Play            |
| https://itunes.apple   | e.com/jp/app/id12 | https://play.google  | .com/store/apps/de  |
| <u>14793529?mt=8</u>   |                   | tails?id=jp.co.shink | in.ssc.open_account |

1.1 アプリの起動 「信用金庫」アイコンを タップし、アプリを起動 します。

# 1.2 信用金庫の選択

「信用金庫選択」画面で 遠州信用金庫を選択し、 「次へ」をタップします。 「信用金庫選択確認」画面に 遠州信用金庫が表示されて いることを確認し、「次へ」 をタップします。

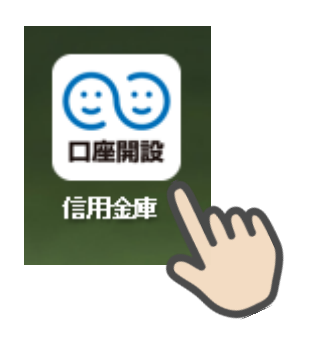

アプリアイコン

| メリング 株式合社 しんきん情報システムセンター   |   |
|----------------------------|---|
| 信用金庫選択                     |   |
| Step1 Step2 Step3 Step4    |   |
| 口座開設ご希望の信用金庫を選択してくださ<br>い。 |   |
| 信用金庫を選択してください 🗸            |   |
|                            |   |
|                            |   |
|                            |   |
| 次へ >                       | m |
| S                          | J |

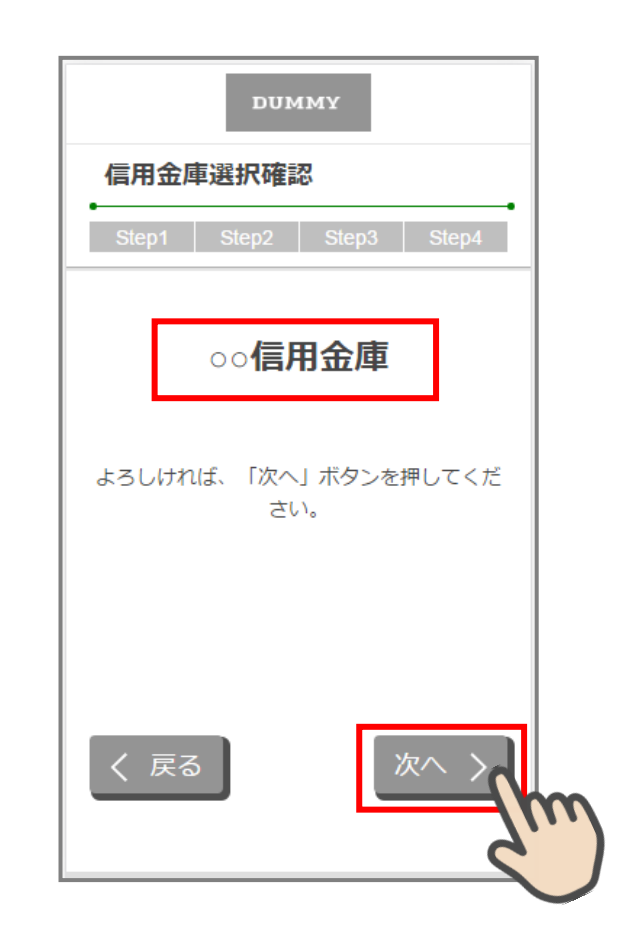

# 2.1 各種規約・重要事項の同意

各種規約・重要事項」画面で、各種規約ボタンをタップし、規約内容を確認します。全ての規約 を確認後、「上記条件、規約・重要事項に同意する」にチェックを入れて「次へ」をタップします。

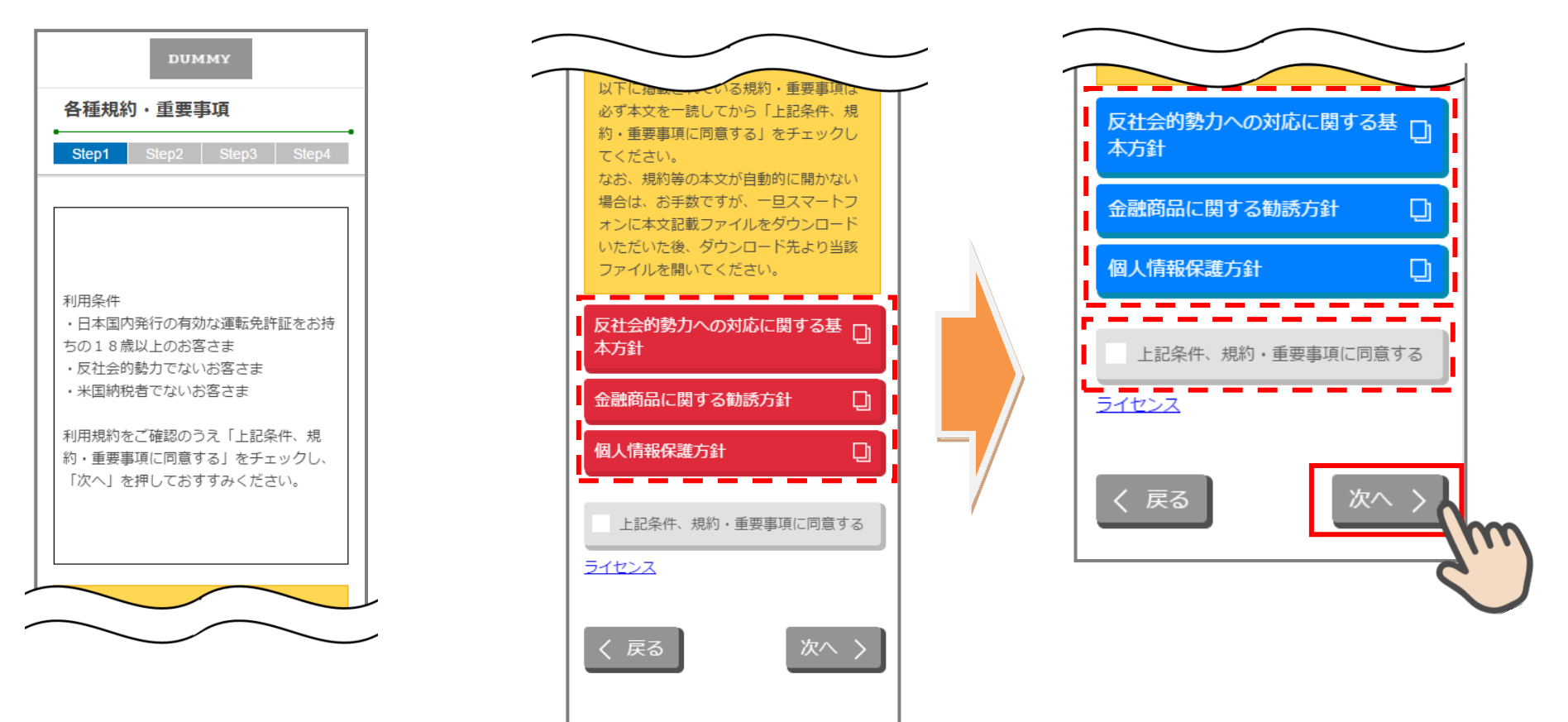

# 3.1 申込み可能地域の確認

「申込み可能地域確認」画面で、自宅または勤務先が申込み可能地域に該当するか確認をします。 自宅および勤務先の郵便番号を入力して、「次へ」ボタンをタップします。

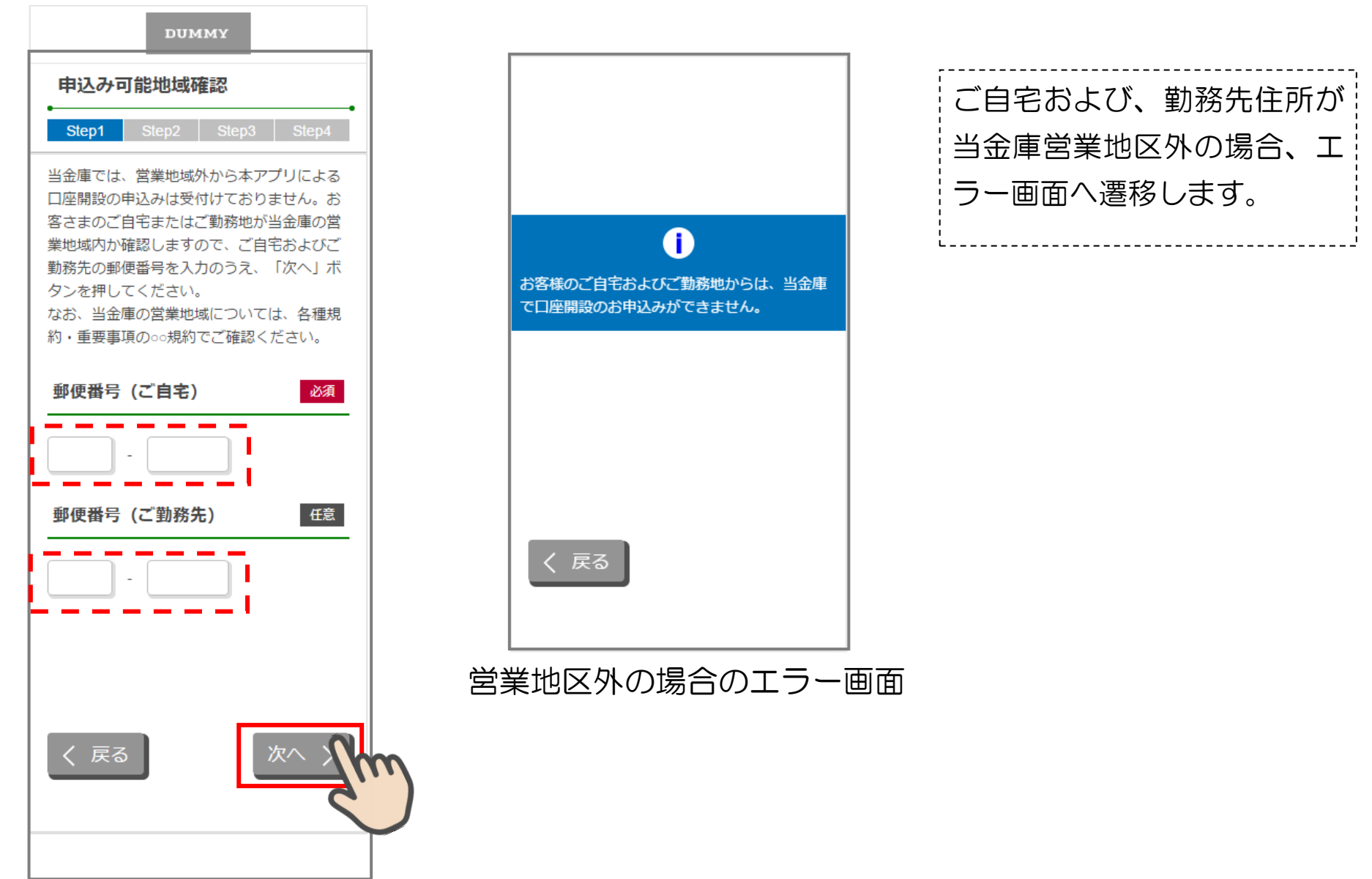

# 3.2 取引店舗選択

「取引店舗選択」画面で取引店舗の検索方法を選択します。「頭文字検索」、または「エリア検索」を タップします。

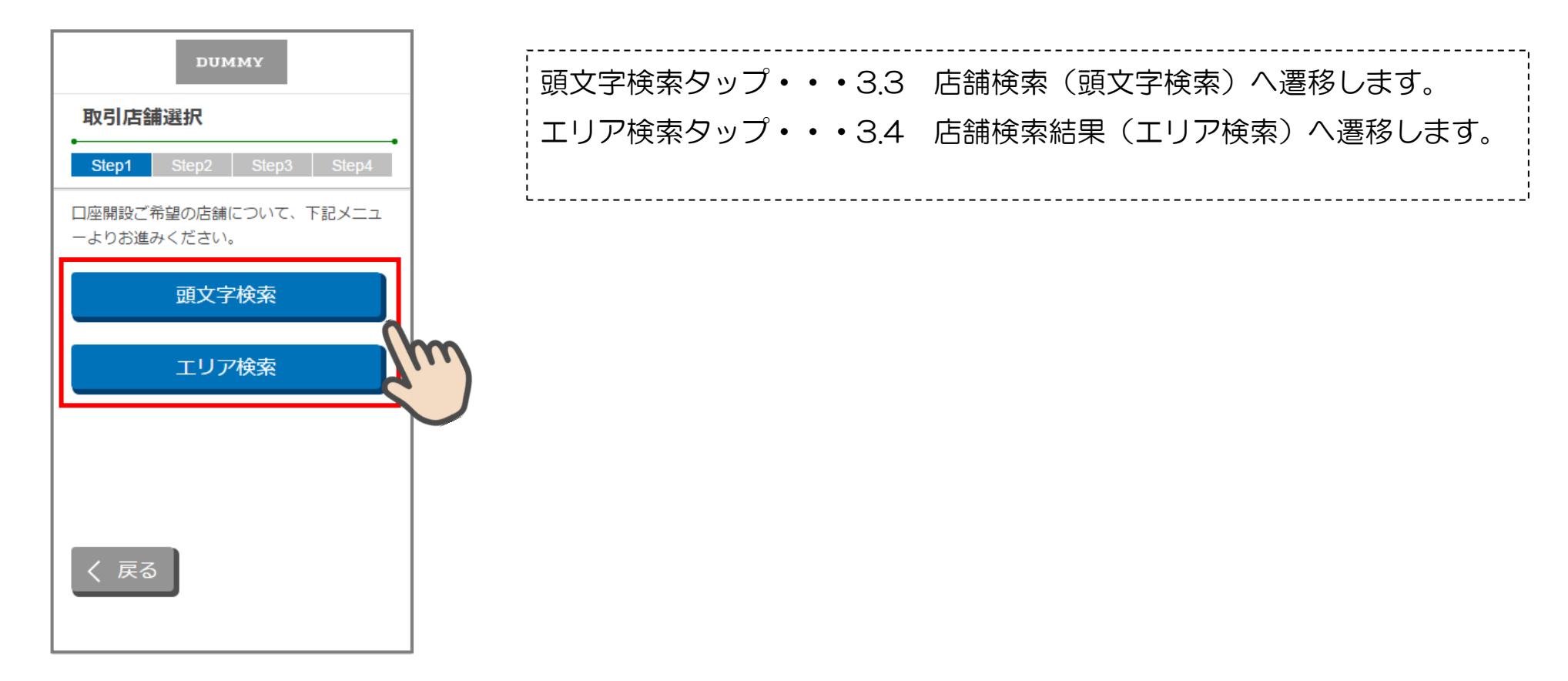

# 3.3 頭文字による店舗検索

「店舗検索(頭文字検索)」画面で、選択したい店舗の頭文字 をタップします。表示された一覧から申込店舗を選択します。を確認し、「次へ」をタップします。

取引店舗確認」画面で選択した店舗

|               | DUM   | иму    |       |
|---------------|-------|--------|-------|
| 店舗検索          | 》(頭文音 | 字検索)   |       |
| Step1         | Step2 | Step3  | Step4 |
| 口座開設ご<br>ださい。 | 希望店舗の | 頭文字の行を | き押してく |
| Б             | か     | t      | た     |
| な             | は     | ŧ      | ъ     |
| 5             | b     |        |       |
| く 戻る          | 5     |        |       |

| 店舗検索結果(頭文字検索)         Step1       Step2       Step3       Step4         ご希望の店舗を選択してください。         か行         ○○支店       >         ○○支店       >         ○○支店       >         ○○支店       >         ○○支店       >         ○○支店       >         ○○支店       >         ○○支店       >         ○○支店       >                                                                                                    |        | DUM    | мү            |       |
|----------------------------------------------------------------------------------------------------|--------|--------|---------------|-------|
| Step1         Step2         Step3         Step4           ご希望の店舗を選択してください。         か行             ○○支店         >         >          >           ○○支店         >         >          >         >          >          >          >          >          >         >         >         >         >         >         >         >         >         >         >         >         >         >         >         >         >         >         >         >         >         >         >         >         >         >         >         >         >         >         >         >         >         >         >         >         >         >         >         >         >         >         >         >         >         >         >         >         >         >         >         >         >         >         >         >         >         >         >         >         >         >         >         >         >         >         >         >         >         >         >         >         >         >         <                                                                                                    | 店舗検索   | 結果(頭   | <b>i</b> 文字検索 | )     |
| ご希望の店舗を選択してください。<br>か行                                                                                                    | Step1  | Step2  | Step3         | Step4 |
| か行<br><ul> <li>・</li> <li>・</li> <li>・&lt;</li></ul> | ご希望の店舗 | 郁を選択して | ください。         |       |
| oo支店       >         oo支店       >         oo支店       >         oo支店       >         oo支店       >         oo支店       >         oo支店       >                                                                                                    | が行     |        |               |       |
| ••支店       >         ••支店       >         ••支店       >         ••支店       >                                                                                                    | ○○支店   |        |               | >     |
| oo支店       >         oo支店       >         oo支店       >                                                                                                    | ○○支店   |        |               | >     |
| <ul><li>○○支店</li><li>&gt;</li><li>○○支店</li><li>&gt;</li></ul>                                                                                                    | ○○支店   |        |               | >     |
| •••支店 >                                                                                                    | ○○支店   |        |               | >     |
|                                                                                                    | ○○支店   |        |               | >     |
| ○○支店 >                                                                                                    | ○○支店   |        |               | >     |
| ○○支店 >                                                                                                    | ○○支店   |        |               | >     |

|                                | DUMMY     |                   |
|--------------------------------|-----------|-------------------|
| 取引店舗確                          | <b>元</b>  |                   |
| Step1 St                       | ep2 Step3 | Step4             |
| ○○ <b>支店</b><br>よろしければ、<br>さい。 | 「次へ」ボタンを挑 | ₱してくだ             |
|                                |           |                   |
|                                |           |                   |
|                                |           |                   |
| く 戻る                           | Z         | $x \rightarrow h$ |
|                                |           | <u> </u>          |

# 3.4 営業エリアによる店舗検索

#### 「店舗検索結果(エリア検索)」画面に該当店舗一覧が表示 取引店舗確認」画面で選択した店舗 されます。表示された一覧から申込店舗を選択します。 を確認し、「次へ」をタップします。

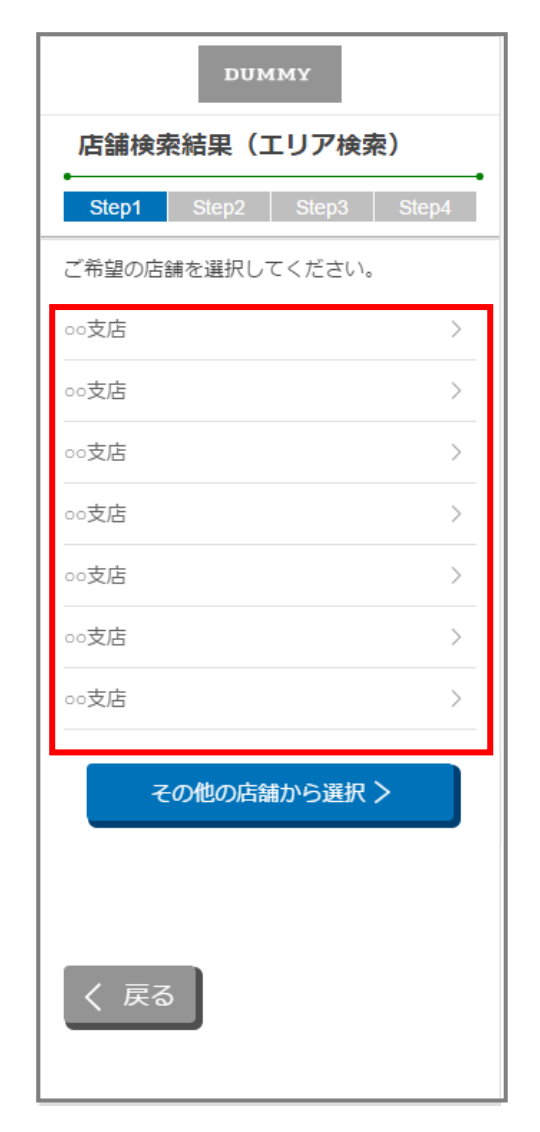

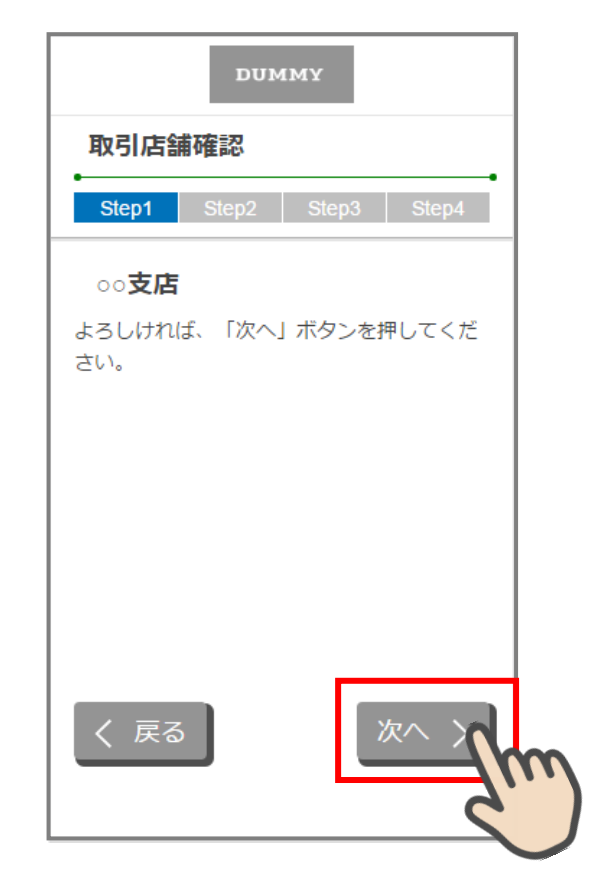

#### 4.1 携帯電話番号の入力

スマホの携帯電話回線を選択し、携帯電話 番号を入力して「次へ」をタップします。

| DUMMY                                                                                |
|--------------------------------------------------------------------------------------|
| 電話番号認証                                                                               |
| Step1 Step2 Step3 Step4                                                              |
| 電話番号認証を行います。現在ご利用してい<br>るスマートフォンの携帯電話回線を下記より<br>選択し、携帯電話番号を入力のうえ「次へ」<br>ボタンを押してください。 |
| 携带電話回線                                                                               |
|                                                                                      |
| ● NTTドコモ回線                                                                           |
| ● au回線                                                                               |
| ● ソフトバンク回線                                                                           |
| 携带電話番号 必須                                                                            |
|                                                                                      |
| く 戻る 次へ 入                                                                            |

#### 4.2 携帯電話番号の確認

# 「電話番号確認」画面で、選択した携帯電話回線と携帯電話番号を確認し、「次へ」をタップします。

| DUMMY                                                                                                   |                                                     |
|----------------------------------------------------------------------------------------------------|-----------------------------------------------------|
| 電話番号確認                                                                                                  |                                                     |
| Step1 Step2 Ste                                                                                         | p3 Step4                                            |
| 下記携帯電話回線および携帯<br>い場合は、「次へ」ボタンを<br>い。後ほど下記電話番号宛に<br>を送信します。<br>なお、SMSメッセージの受信<br>いる場合は、あらかじめ受信<br>してください | 電話番号で正し<br>押してくださ<br>SMSメッセージ<br>拒否を設定して<br>拒否設定を解除 |
| <b>携帯電話回線</b><br>NTTドコモ回線                                                                               |                                                     |
| 携带電話番号                                                                                                  |                                                     |
| 090-1234-5678                                                                                           |                                                     |
| く 戻る                                                                                                    | ×^ >                                                |

#### 4.3 SMS メッセージの送信

「SMS メッセージ送信」画面が起動し、SMS メッセージを 受信します。受信した SMS メッセージを立ち上げ、メッセ ージ内の URL をタップします。

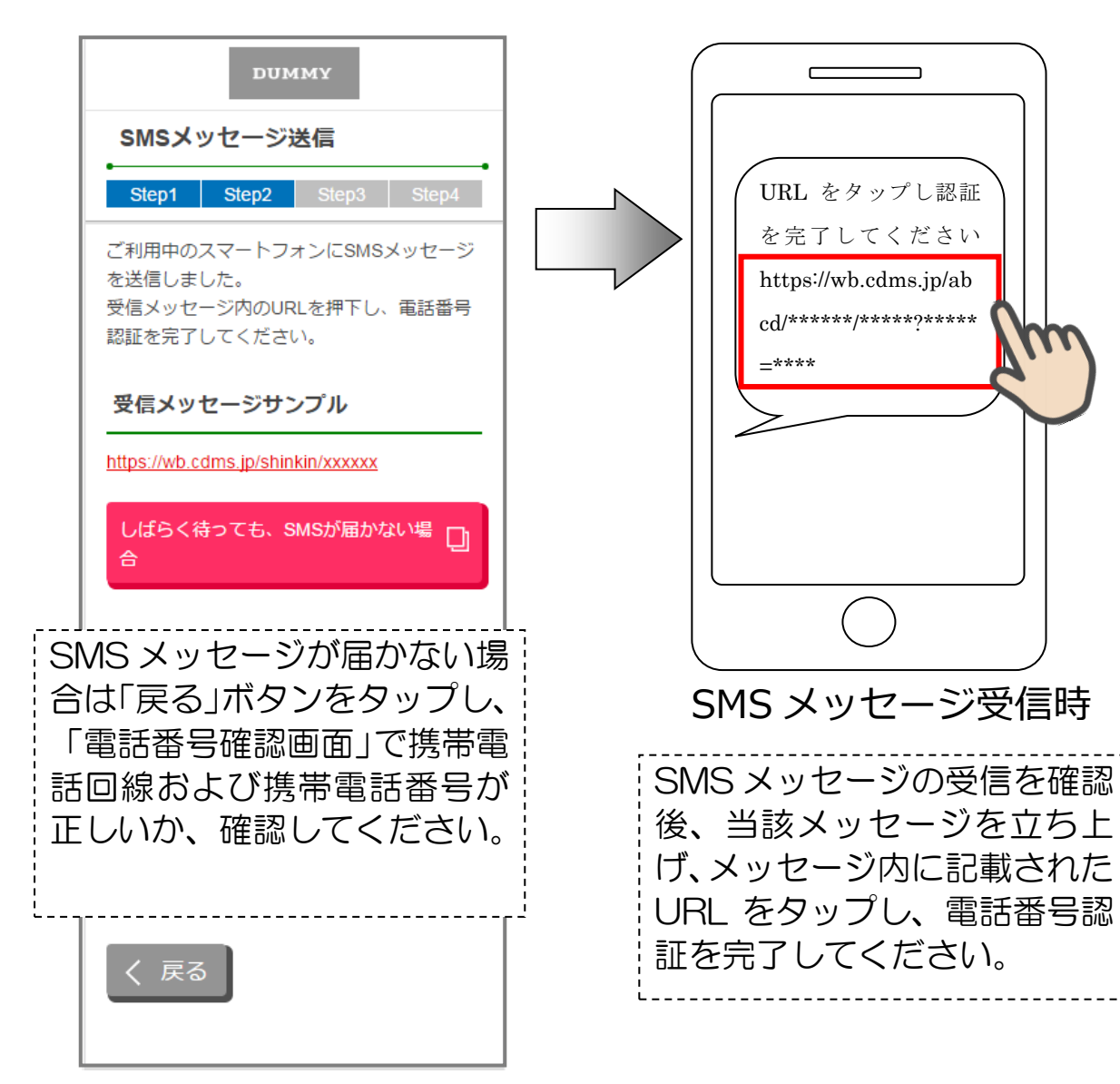

#### 4.4 電話番号認証の完了

「電話番号認証完了」画面で「次へ」 をタップし、運転免許証撮影画面 へ遷移します。

| DUMMY                                                 |   |
|-------------------------------------------------------|---|
| 電話番号認証完了<br>•                                         |   |
| Step1 Step2 Step3 Step4                               |   |
| 電話番号認証が完了しました。<br>「次へ」ボタンを押下して、運転免許証等の<br>撮影を行ってください。 |   |
|                                                       |   |
|                                                       |   |
|                                                       |   |
|                                                       |   |
| 次へ >                                                  | m |
|                                                       |   |

#### 5.1 運転免許証·印影撮影案内

# 5.2 運転免許証(表)・印影撮影

「運転免許証・印影撮影案内」画面で運転免許証・印影撮影時 の注意事項を確認し、「撮影をする」ボタンをタップします。

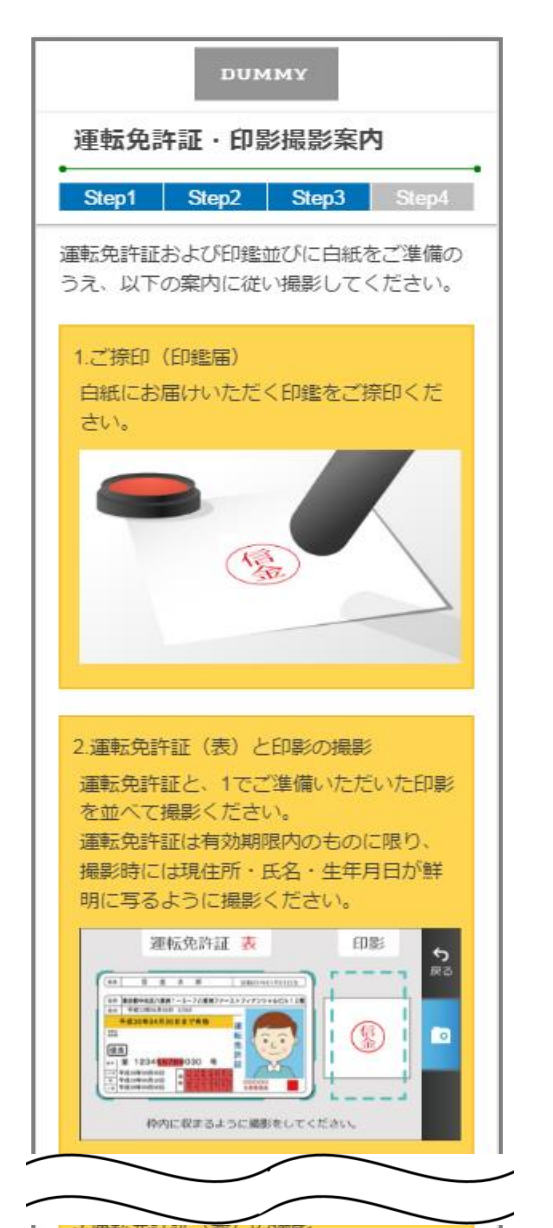

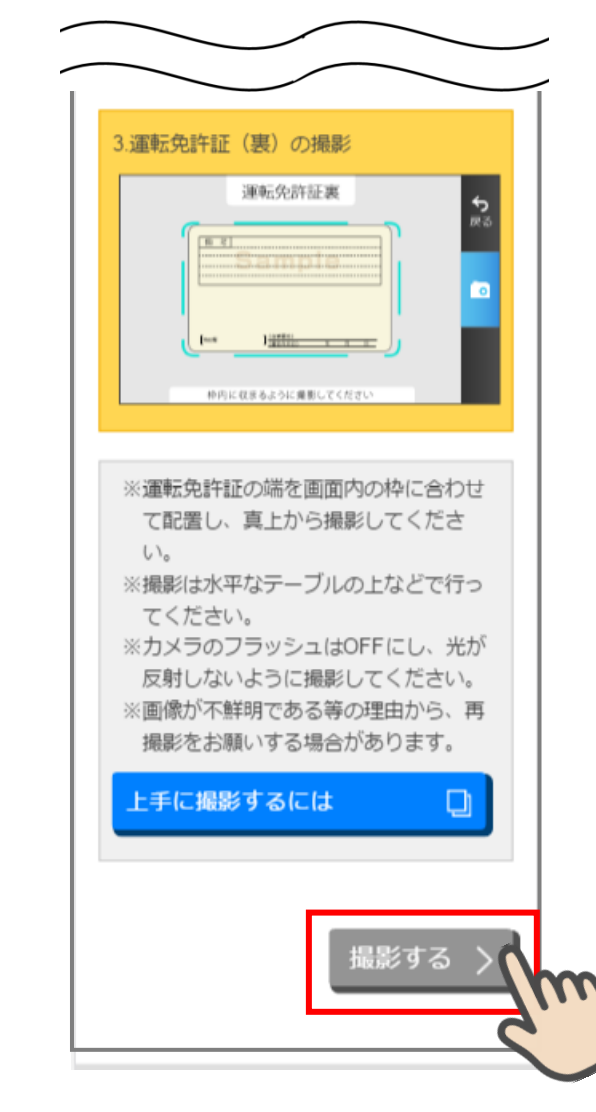

撮影画面が起動するので、表示された 撮影用の枠線に運転免許証と印影を合 わせて「カメラ」ボタンをタップしま す。

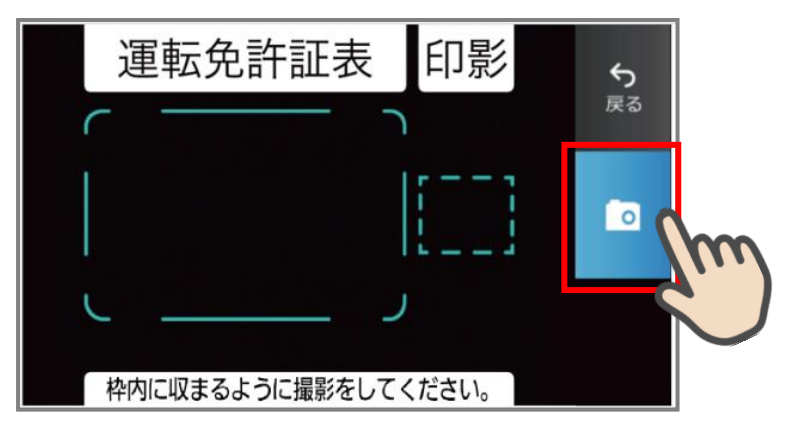

#### 撮影画像を確認して「次へ」ボ タンをタップします。

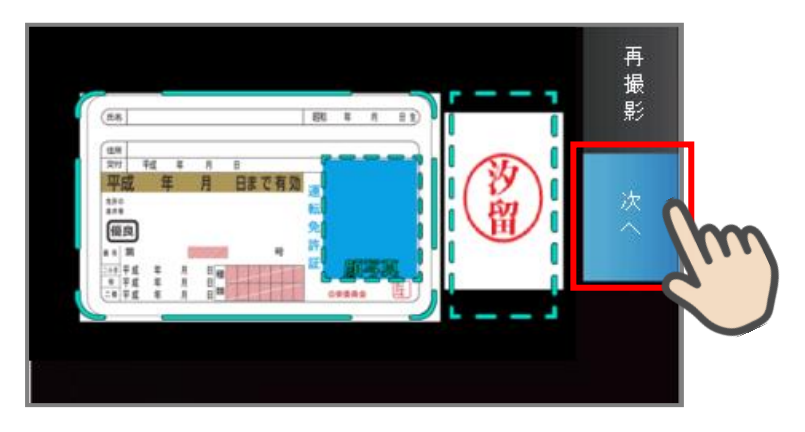

#### 5.3 運転免許証(裏)撮影

#### 5.4 撮影画像の確認

「運転免許証(裏)撮影」画面で、運転免許証の裏面を撮影します。運転免許証の裏面を撮影用の枠線に合わせて「カメラ」ボタンをタップします。撮影後、画像を確認して「次へ」ボタンをタップします。

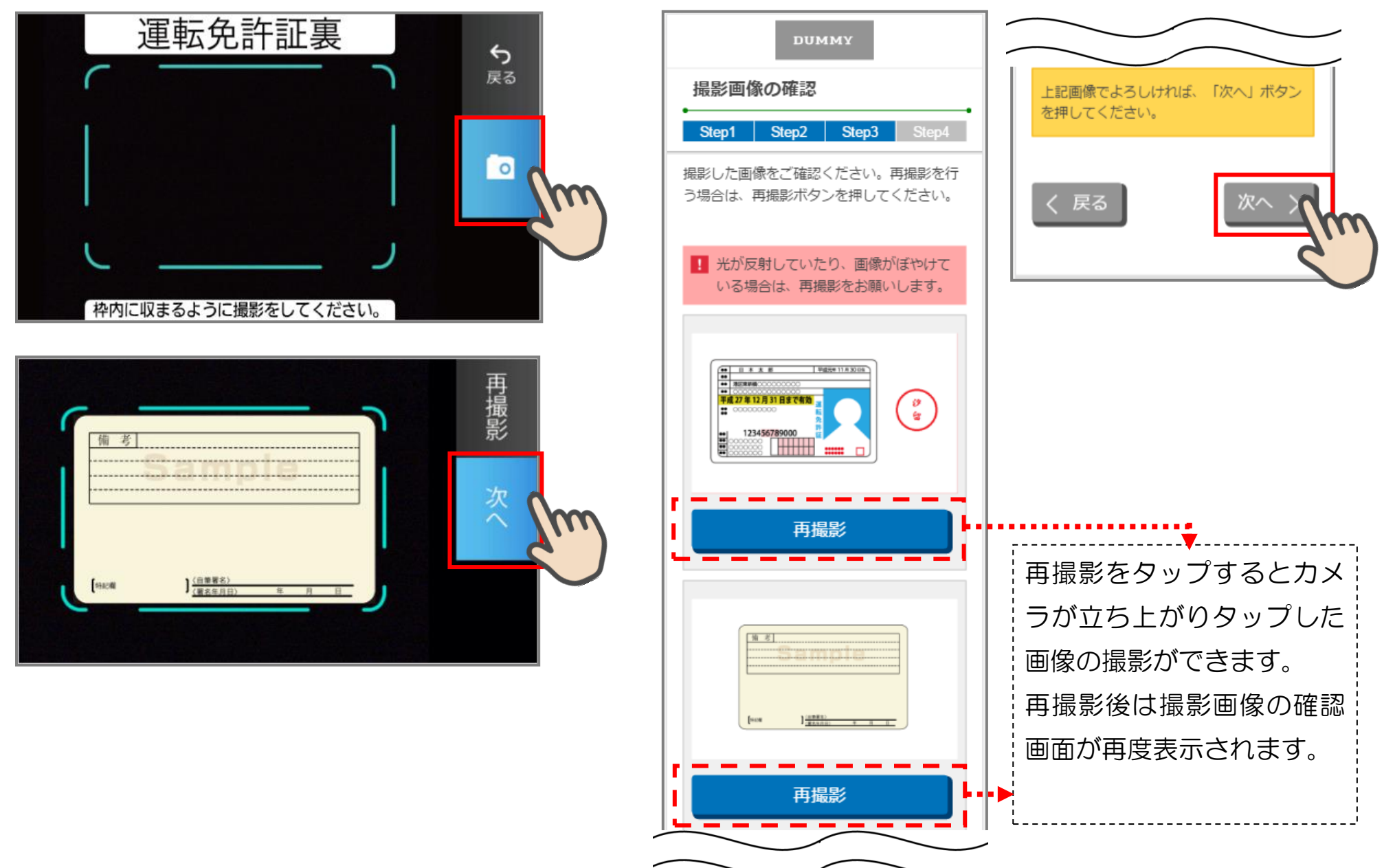

# 5.5 読み取り結果の確認

読取結果確認」画面で運転免許証の読み取り結果を確認し、そのままロ座開設情報に反映する場合は、 「次へ」をタップします。読み取り結果を使用しない場合は、使用しない項目の「この読み取り結果を 使用する」チェックを外して「次へ」をタップします。

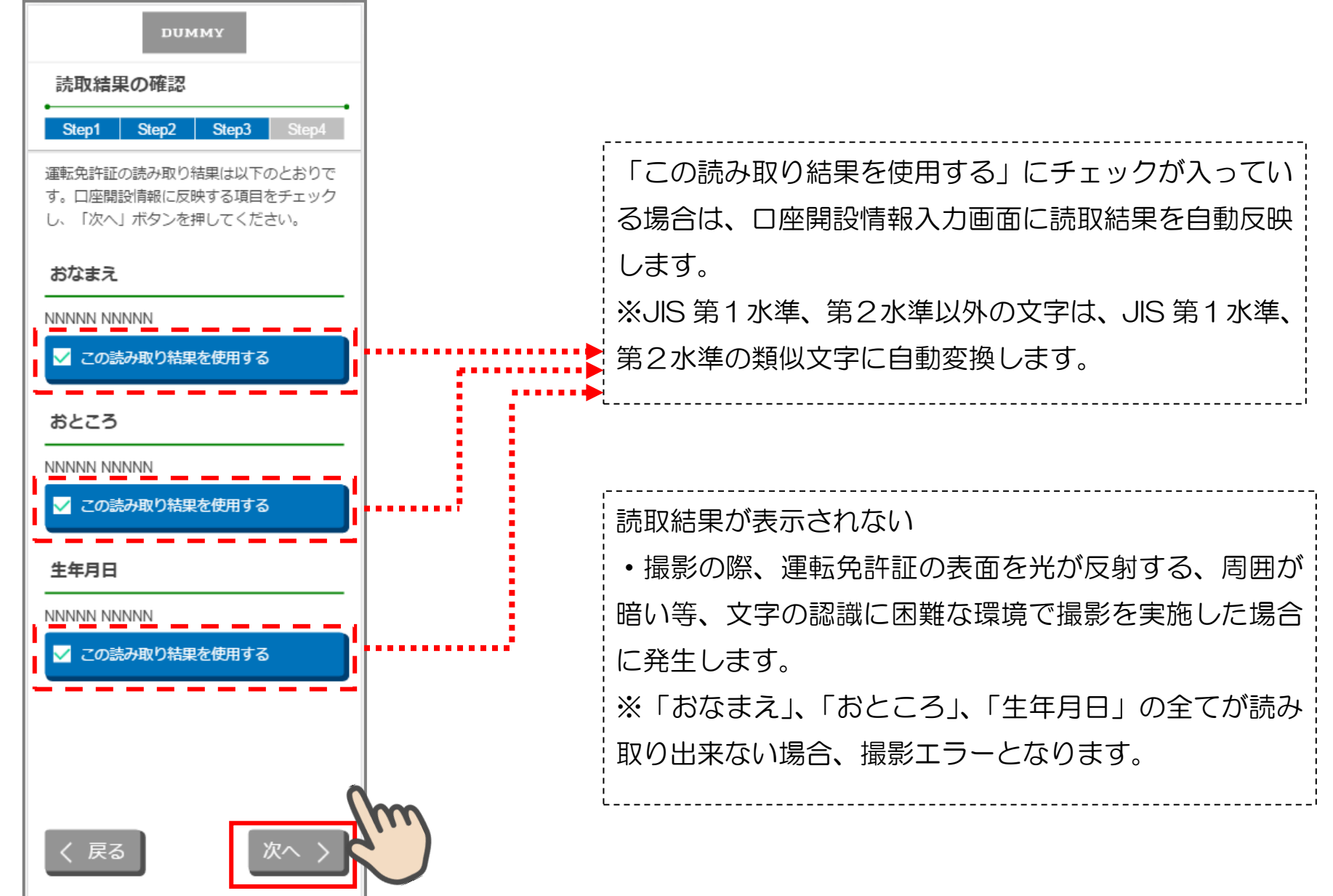

# 6. 口座開設情報の入力

.

「口座開設情報入力」画面で口座開設情報を入力します。画面の入力項目に従って必須項目を全て入力後「保存して次へ」をタップします。

| □ / 坐開設          | 旧戦人ノ          | )     |        |
|------------------|---------------|-------|--------|
| Step1            | Step2         | Step3 | Step4  |
| 下記項目を入<br>を押下してく | カし、「伢<br>ださい。 | 禄して次/ | \] ボタン |
| 氏名               |               |       | 必須     |
| 姓                |               |       |        |
|                  |               |       |        |
| 名                |               |       |        |
|                  |               |       |        |
| セイ               |               |       |        |
|                  |               |       |        |
| <u>х</u> т       |               |       |        |
|                  |               |       |        |
| 郵便番号             |               |       |        |
|                  |               |       |        |
| 郵便番号か            | ら住所を検         | 索     |        |
| 都道府県             |               |       |        |
|                  |               |       |        |
| =0901            |               |       |        |
| 中区町村都            |               |       |        |

| 性別                                     | J                                                                                                    |                                                                              |                                                     | ¢۵                                                                                                    |
|----------------------------------------|----------------------------------------------------------------------------------------------------|------------------------------------------------------------------------------|-----------------------------------------------------|----------------------------------------------------------------------------------------------------|
| 0                                      | 男性                                                                                                    | ● 女性                                                                         |                                                     |                                                                                                    |
| 生年                                     | ■月日                                                                                                    |                                                                              |                                                     | 1<br>N                                                                                                    |
| 0                                      | 大正                                                                                                    | • 昭和                                                                         | 0 平                                                 | 戓                                                                                                    |
|                                        | 年                                                                                                    | ~月                                                                           | ~                                                   | 日                                                                                                    |
|                                        | 私の実物<br>あり、上                                                                                                    | 法上の居住地<br>こ記情報が正確                                                            | 国は日本の<br>であること                                      | みて<br>を認                                                                                                    |
| ご利                                     | <ul> <li>転りるり。</li> <li>報に変更</li> <li>に再度届</li> <li>用目的</li> </ul>                                                                                                    | なの、活住心<br>動があった場合<br>聞出いたします                                                 | 2国その他記<br>は、3ヶ月」<br>-<br>。                          | 載帽 以内                                                                                                    |
| ご利                                     | います。<br>報に変更<br>に再度雇<br>( <b>用目的</b> )                                                                                                    | なの、活住地<br>見があった場合<br>聞出いたします                                                 | 2国その他記<br>は、3ヶ月」<br>                                | 載作 以内 必須                                                                                                    |
| <b>ご利</b><br>選択<br>主なこ<br>他」 す         | <ul> <li>(同日日本)</li> <li>(日本)</li> <li>(日本)</li></ul>         | なの、居住地<br>記があった場合<br>諸出いたします<br>ささい<br>的を選択してく<br>た場合は、「ご<br>目的を入力し          | 2国その他記<br>1は、3ヶ月」<br>-。<br>ください。<br>ご利用目的<br>てください。 | 載<br>ポ<br>水<br>内<br>、<br>、<br>、<br>、<br>、<br>、<br>、<br>、                                                                                                    |
| ご利<br>選択<br>主なこ<br>を<br>他)<br>J<br>ご利用 | 報<br>に<br>再<br>度<br>届<br>月<br>日<br>的<br>し<br>て<br>く<br>だ<br>だ<br>ご<br>利<br>用<br>目<br>的<br>に<br>う<br>で<br>更<br>届<br>し<br>て<br>く<br>だ<br>だ<br>。<br>更<br>届<br>し<br>て<br>く<br>だ<br>だ<br>。<br>一<br>更<br>信<br>か<br>う<br>の<br>し<br>て<br>く<br>だ<br>だ<br>う<br>の<br>し<br>て<br>く<br>だ<br>だ<br>う<br>の<br>し<br>て<br>く<br>だ<br>だ<br>う<br>の<br>し<br>て<br>く<br>だ<br>だ<br>う<br>の<br>し<br>て<br>く<br>だ<br>だ<br>う<br>の<br>し<br>て<br>く<br>だ<br>だ<br>う<br>の<br>し<br>て<br>く<br>だ<br>だ<br>う<br>の<br>し<br>て<br>く<br>だ<br>だ<br>う<br>の<br>う<br>の<br>う<br>の<br>し<br>て<br>く<br>だ<br>だ<br>う<br>の<br>う<br>の<br>う<br>つ<br>ろ<br>う<br>の<br>う<br>う<br>の<br>う<br>の<br>う<br>の<br>う<br>つ<br>う<br>つ<br>う<br>つ<br>つ<br>ろ<br>つ<br>う<br>う<br>う<br>つ<br>つ<br>つ<br>つ<br>う<br>う<br>う<br>つ<br>う<br>つ<br>う<br>う<br>う<br>つ<br>つ<br>う<br>う<br>つ<br>つ<br>つ<br>う<br>つ<br>う<br>つ<br>う<br>つ<br>つ<br>つ<br>う<br>う<br>う<br>つ<br>う<br>つ<br>つ<br>つ<br>う<br>つ<br>う<br>つ<br>つ<br>つ<br>つ<br>う<br>つ<br>つ<br>つ<br>つ<br>つ<br>つ<br>つ<br>つ<br>つ<br>つ<br>つ<br>つ<br>つ | なの、居住地<br>記があった場合<br>諸出いたします<br>ささい<br>的を選択してく<br>た場合は、「ご<br>目的を入力して<br>その他) | 2国その他記<br>1は、3ヶ月」<br>- 。<br>ご利用目的<br>てください。         | 載<br>ポ<br>ポ<br>パ<br>人<br>の<br>、<br>の<br>、<br>、<br>、<br>、<br>、<br>、<br>、<br>、<br>、<br>、<br>、<br>、<br>、 |
| ご利<br>選 主他他 ご利<br>ぼ こ ご 連              | の報に再<br>に<br>で<br>で<br>度<br>席<br>し<br>て<br>く<br>だ<br>で<br>て<br>に<br>門<br>目<br>的<br>し<br>て<br>く<br>だ<br>で<br>で<br>度<br>席<br>し<br>て<br>く<br>だ<br>で<br>で<br>度<br>席<br>の<br>の<br>の<br>の<br>の<br>の<br>の<br>の<br>の<br>の<br>の<br>の<br>の<br>の<br>の<br>の<br>の<br>の                                                                                                    | なの、居住地<br>記があった場合<br>諸出いたします                                                 | 2国その他記<br>は、3ヶ月」<br>- 。<br>ご利用目的<br>てください。          | 載作 以内 必須 「そ((そ))                                                                                                    |

| sample123@samp    | plemail.co.jp           |                         |
|-------------------|-------------------------|-------------------------|
| Eメールアドレス(         | 確認用)                    |                         |
| sample123@samp    | olemail.co.jp           |                         |
| ※1 ご入力メール         | アドレス宛に、後ほど「お            | 申込受                     |
| 付完了メール」を配         | 記信しますので、受信可能な<br>「ギネい   | ミメール                    |
| ※2 「お申込受付         | 、/こつい。<br>完了メール」の送信元ドメ· | インは                     |
| 『@cdms.jp』とな      | りますので、ドメイン指定            | 受信を行                    |
| っている場合は上記         | 2ドメインの受信可能設定を           | 行って                     |
| *さい。<br>※3 インターネッ | トバンキングをお申込の場            | 合は、                     |
| ご入力メールアドレ         | ・スをインターネットバンキ           | シグの                     |
| 登録アドレスとさせ         | さいただきます。                |                         |
|                   |                         |                         |
| く戻る               | 保存して次/                  | $\overline{\mathbf{A}}$ |
|                   |                         | -\m                     |
|                   |                         | 2.                      |
|                   |                         |                         |
|                   |                         |                         |
|                   |                         |                         |
|                   |                         |                         |

#### 7. ご職業・勤務先情報の入力

「ご職業・勤務先情報」画面で職業・勤務先の情報を入力します。入力後に「保存して次へ」をタップ します。

| •                                                                                          |                           |       |      |               |  |
|--------------------------------------------------------------------------------------------|---------------------------|-------|------|---------------|--|
| Step1                                                                                      | Step2                     | Step3 | Step | 4             |  |
| 下記項目を入:<br>を押してくだ                                                                          | カし、「保<br>さい。              | 存して次へ | 」 ボタ | >             |  |
| ご職業                                                                                        |                           |       |      | _             |  |
| 選択してくた                                                                                     | <u></u> さい                |       |      | $\overline{}$ |  |
| ご職業を選択                                                                                     | してくださ                     | い。「その | 他」を  | 選             |  |
|                                                                                            |                           |       |      |               |  |
| 択した場合は                                                                                     | 、「ご職業                     | (その他) | 」欄に  | 職             |  |
| 択した場合は<br>業を入力して                                                                           | 、「ご職業<br>ください。            | (その他) | 」欄に  | 職             |  |
| 択した場合は<br>業を入力して<br>ご職業(その                                                                 | 、「ご職業<br>ください。<br>他)      | (その他) | 」欄(こ | 職             |  |
| 択した場合は<br>業を入力して<br>ご職業(その                                                                 | 、「ご職業<br>ください。<br>他)      | (その他) | 」欄に  | 職             |  |
| 択した場合は<br>業を入力して<br>ご職業(その<br>勤務先                                                          | 、「ご職業<br>ください。<br>他)      | (その他) | 」欄に  | 職             |  |
| 択した場合は<br>業を入力して<br>ご職業(その<br>勤務先                                                          | 、「ご職業<br>ください。<br>他)      | (その他) | 」欄に  | 職             |  |
| 択した場合は<br>業を入力して<br>ご職業(その)<br>勤務先<br>勤務先(力ナ)                                              | 、「ご職業<br>ください。<br>他)<br>) | (その他) | 」欄(こ |               |  |
| <ul> <li>択した場合は、</li> <li>業を入力して</li> <li>ご職業(その)</li> <li>勤務先</li> <li>勤務先(カナ)</li> </ul> | 、「ご職業<br>ください。<br>他)<br>) | (その他) | 」欄に  |               |  |
| <ul> <li>択した場合は、</li> <li>業を入力して</li> <li>ご職業(その)</li> <li>勤務先</li> <li>勤務先(カナ)</li> </ul> | 、「ご職業<br>ください。<br>他)<br>) | (その他) |      |               |  |

| 勤務先電話番号       |
|---------------|
| 勤務先内線番号       |
| 勤務先郵便番号       |
| 郵便番号から住所を検索   |
| 都道府県          |
| 市区町村郡         |
| 丁目・番地・建物名など   |
| ご住所 (カナ)      |
| く 戻る 保存して次へ 入 |

#### 8. 確認画面

入力情報を確認し問題がなければ、「同意して申込」をタップします。「お申込み受付完了」画面が表示 されたらアプリを終了します。申込受付から発送まで通常時で10日前後となります。

| DUMMY                                                                | 仮確認用バスワード                            | DUMMY                                                               |
|----------------------------------------------------------------------|--------------------------------------|---------------------------------------------------------------------|
| 確認画面<br>•                                                            | ••••                                 | お申込み受付完了                                                            |
| Step1 Step2 Step3 Step4                                              | キャンペーンコード                            | Step1 Step2 Step3 Step4                                             |
| 入力内容をご確認のうえ、「同意して申込」<br>ボタンを押してください。なお、修正が必要<br>な場合は、各入力情報にある「修正する」ボ | A001B00001                           | この度は当金庫で口座開設をお申込みをいた<br>だき、誠にありがとうございます。受付番号                        |
| タンを押して該当項目を修正してください。                                                 | アンケート                                | は以下となりますので、お問合せの際は受付<br>番号をお知らせください。                                |
| 口座開設情報入力修正する                                                         | ホームページを見て                            | 受付番号                                                                |
| 氏名(漢字)                                                               | ご意見・ご要望                              |                                                                     |
| トッパン 太郎                                                              | 申込できた                                | なの、の中込の内谷を確認するため、の庙り<br>いただいた電話番号に当金庫からご連絡する<br>担合がずざいますので、予めずて予願いま |
| 氏名 (カナ)                                                              | 上記入力内容をご確認の上「同意して申込」<br>ボタンを押してください。 | す。                                                                  |
| トッパン タロウ                                                             |                                      | <お問い合わせ先>お客様センター<br>0570-01-2345                                    |
| ご住所 (漢字)                                                             | く戻る 同意して申込 う                         | [受付時間] 平日9:00~17:00                                                 |
| 101-0002                                                             | <u> </u>                             |                                                                     |
| 東京都江戸川区篠崎町1-1 篠崎マンショ<br>ン101                                         |                                      |                                                                     |
| ご住所(カナ)                                                              |                                      |                                                                     |
|                                                                      |                                      |                                                                     |
| 1 シノザキマンション101                                                       |                                      |                                                                     |
|                                                                      |                                      |                                                                     |